## Making Payments for SPS Summer Athletic Camps through InTouch

Sign into InTouch (<u>https://wa-spokane.intouchreceipting.com</u>); if you don't have log in information, you can sign in as a guest.

|                                                          |                             | Shop                                                                                                    |
|----------------------------------------------------------|-----------------------------|----------------------------------------------------------------------------------------------------|
| 1) Once logged in, select "Items At All<br>Schools."     |                             | Items At All Schools                                                                                                    |
|                                                          |                             | Pay Fines/Fees                                                                                                    |
|                                                          |                             | Register for Athletics and Activities                                                                                                    |
|                                                          |                             | Reports                                                                                                    |
|                                                          |                             | Purchase History                                                                                                    |
|                                                          |                             | Reprint Receipts                                                                                                    |
|                                                          |                             | Unpaid Fines/Fees                                                                                                    |
|                                                          |                             | On Account History                                                                                                    |
| 2) Then select "High School" as the school type.         | You are here<br>School Type | District<br>ALTERNATIVE SITE CENTRAL CASHIER ELEMENTARY SCHOOL HIGH SCHOOL MIDDLE SCHOOL TECHNOLOGY                                                                                                    |
| 3) Select the location of your camp.                     | You are here<br>School      | Destrict / HIGH SCHOOL<br>Ferris High School Lewis and Clark High School North Central High School Rogers High School Shadle Park High School                                                                                                    |
| 4) Select "Summer Camps"<br>from the list of categories. | You are here<br>Categories  | District / HIGH SCHOOL / Lewis and Clark High School<br>GSL ACTIVITY CARD PROM TICKETS TIGER ATHLETICS TIGER YEARBOOK YOUTH BOYS BASKETBALLACADEMY<br>LC CLUBS & CLASSES MISC ITEMS (DONATIONS) MUSIC CLASSES SUMMER CAMPS BOYS HS SUMMER BASKETBALL<br>GIRLS HS SUMMER BASKETBALL |
|                                                          |                             |                                                                                                    |

5) Then, find and select the correct camp to "buy" and make the payment.

| NO<br>IMAGE<br>AVAILABLE | LC SPEED/STRENGTH CAMP #L7 115.00<br>Grades 10-12; June 26 - July 27, 2023; Monday - Thursday, 8:00 - 10:00 a.m.; Location: Hart Field                                                  | Buy |
|--------------------------|----------------------------------------------------------------------------------------------------|-----|
| NO<br>IMAGE<br>AVAILABLE | LC SPEED/STRENGTH CAMP #L8 1 115.00<br>Grade 9; June 26 - July 27, 2023; Monday - Thursday, 9:00 - 11:00 a.m.; Location: Hart Field                                                     | Buy |
| NO<br>IMAGE<br>AVAILABLE | LC POLE VAULT CAMP #L9 80.00<br>Grades 9-12; June 20 - June 23, 2023; Tuesday -Friday, 5:00 - 7:00 p.m.; Location: Hart Field.                                                          | Buy |
| NO<br>IMAGE<br>AVAILABLE | LC TRACK & FIELD SHOT PUT CAMP #L15<br>Grades 9-12; July 27 - July 28, 2023; Thursday - Friday, 3:00 - 6:30 p.m.; July 29, 2023; Saturday, 10:00 a.m 1:00 p.m.;<br>Location: Hart Field | Buy |